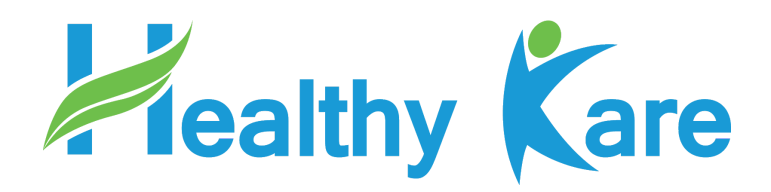

## คู่มือการใช้งานระบบ Affiliate

# Healthykare.com

## การส่งลิงค์ให้ลูกค้า

1. เข้าไปที่เมนู Affiliate จากนั้นคลิ้กที่แถบ โปรไฟล์

| Healthykare Buddbušu Isanfirms 8.00-18.00 | ờunš - nnš                     |                                                                           | 🏟 edmin                              | 🕒 eenonnsiuu | ¥ f ⊠                             |
|-------------------------------------------|--------------------------------|---------------------------------------------------------------------------|--------------------------------------|--------------|-----------------------------------|
| Healthy Kare                              |                                | C                                                                         | 062-149-8269<br>INFOBHEALTHYKARE.COM | Ĕ            | ตระกร้าสัมสำ :<br>0 ITEMS - 0.008 |
| หน้าแรก หลัดภัณฑ์ บทความเพื่อสุ           | ยภาพ เกี่ยวกับเรา AFFILIATE    | dadəsə                                                                    | [                                    | Search       | ٩                                 |
|                                           | สม                             | าชิก                                                                      |                                      |              |                                   |
| ирислеби                                  | รายงาน ไปรไฟล์                 |                                                                           |                                      |              |                                   |
| ค่าสังชื่อ                                | Affiliate ID ของคุณคือ : 1     |                                                                           |                                      |              |                                   |
| ดาวนเหลด<br>ประวัติการแจ้งย่าระเงิน       | สิงค์อ้างอิงของคุณ : http      | s://healthykare.com/?ref=1                                                | 1                                    |              |                                   |
| ñog                                       |                                |                                                                           |                                      |              |                                   |
| Affiliate                                 | -                              |                                                                           |                                      |              |                                   |
| รายละเอียดบัญชี                           |                                |                                                                           |                                      |              |                                   |
| ออกจากระบบ                                |                                |                                                                           |                                      |              |                                   |
|                                           |                                |                                                                           |                                      |              |                                   |
|                                           |                                |                                                                           |                                      |              |                                   |
| Healthy Kare                              | เลิตภัณฑ์<br>มทความเพื่อสุขภาพ | <b>ที่อยู่</b><br>92 หมู่บ้านพรีเมียมเพลส ซ<br>กิจ 29 ถ.ประเสริฐมนูกิจ แข | ประเสริฐมนู<br>เวงลาดพร้าว<br>วาว    |              |                                   |

2. คัดลอกลิงค์และส่งให้ลูกค้า

|                       | สมาชิก                         |   |
|-----------------------|--------------------------------|---|
| รายงาน โปรไฟล์        |                                |   |
| Affiliate ID ของคุณคื | ið : 1                         |   |
| ลิงค์อ้างอิงของคุณ :  | https://healthykare.com/?ref=1 | ] |
|                       |                                | - |

#### การส่งลิงค์เฉพาะรายการสินค้า

#### 1. เข้าไปที่เมนู Affiliate จากนั้นคลิ้กที่แถบ โปรไฟล์

| สมาชิก                 |                                                        |  |  |  |
|------------------------|--------------------------------------------------------|--|--|--|
| หน้าควบคุม             | รายงาม Tustwa                                          |  |  |  |
| คำสิ่งชื่อ             |                                                        |  |  |  |
| ดาวน์ไหลด              | Affiliate ID ของคุณคือ : 1                             |  |  |  |
| ประวิธีการแจ้งชำระเงิน | Rohorodoudonnu: https://healthykare.com/?ref=1         |  |  |  |
| rlaų                   |                                                        |  |  |  |
| Affiliate 🔫            | Referral URL generator                                 |  |  |  |
| รายสะเอียดบัญชี        | Page URL: https://healthykare.com/ Enter target path h |  |  |  |
| ออกจากระบบ             | Referral URL: https://bealthykare.com/?ref=1           |  |  |  |
| ออกจากระบบ             |                                                        |  |  |  |

### 2. จากนั้นกรอกลิงค์สินค้าลงในช่อง Enter Target Path

| สมาชิก                  |                                                       |  |  |  |
|-------------------------|-------------------------------------------------------|--|--|--|
| หน้าควบคุม              | รายงาม ไปรไฟส์                                        |  |  |  |
| คำสิ่งชื่อ              |                                                       |  |  |  |
| ดาวน์ไหลด               | Affiliate ID ของคุณคือ : :                            |  |  |  |
| ประวัติการแจ้งซ่ำระเงิน | สิงค์อ้างอึงของคุณ: https://healthykare.com/?ref=1    |  |  |  |
| ท่อยู่                  |                                                       |  |  |  |
| Affiliate               | Referral URL generator                                |  |  |  |
| รายสะเอียดบัญชี         | Page URL https://healthykare.com/ Enter target path h |  |  |  |
| ออกจากระบบ              | Referral URL: https://healthykare.com/?ref=1          |  |  |  |

#### 2.1 ตัวอย่างลิงค์สินค้า

| healthykare.com/product/anw | การเสริมนอนหลับ-zzzzspins/ |                                |                           |           |           |
|-----------------------------|----------------------------|--------------------------------|---------------------------|-----------|-----------|
| e 🖙 Google PageSpeed 🚷      | 🛃 fslf 🕘 💘อามๆ (พ้ามไ      | ไช้ Affi 🕘 ขายอิม WP สายชิน SE | 🔕 ຈາຍ ສະນະເຈັບສູທພໍ່ະ ອີມ | 0         |           |
| 🥖 ปรีบแต่ง 🔿 12 📮 0 🕂       | - สร้างไหม่ 🤌 แก้ไขสันค่   | n 💿 Autoptimize                |                           |           |           |
|                             | Healthykare Buddaušu       | เวลาทำการ 8.00-18.00 ฮันกร์    | - ศุกร์                   |           |           |
|                             | Healthy Ka                 | re                             |                           |           |           |
|                             | หน้าแรก หลัดภัง            | ณฑ์ บทความเพื่อสุขภาพ          | เที่ยวกับเรา              | AFFILIATE | ติดต่อเรา |
|                             |                            |                                | Alternation               |           |           |
|                             | SALE                       | 77                             | zSnin                     | 6         | 5         |

#### 2.2 **คัดลอกลิงค์**แล้วนำไปใส่ในช่อง Enter Target Path

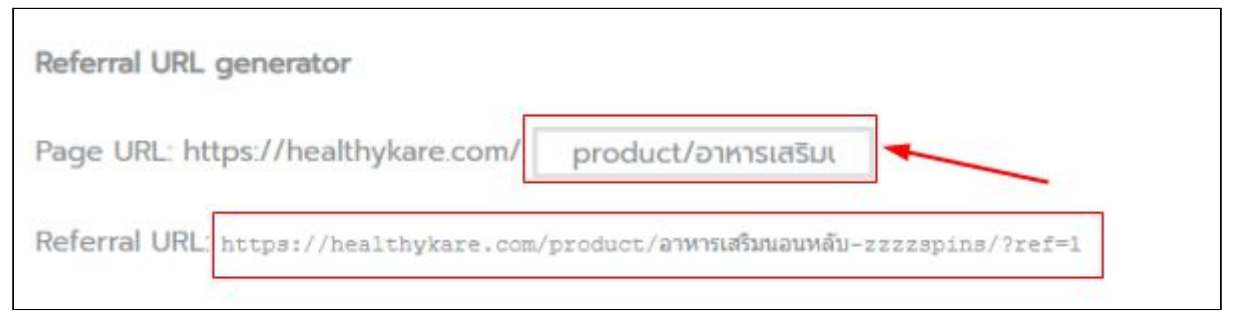

2.3 จากนั้นระบบจะสร้างลิงค์สำหรับส่งให้ลูกค้าในส่วน Referral URL สามารถ คัดลอกลิงค์นี้ส่งให้ลูกค้าได้ตามต้องการ

### รายงานยอดขายและค่าคอมมิชชั่น

1. เข้าไปที่เมนู Affiliate จากนั้นคลิ้กที่แถบ รายงาน

| สมาชิก                 |                                                                      |                                 |       |                                 |          |                     |               |
|------------------------|----------------------------------------------------------------------|---------------------------------|-------|---------------------------------|----------|---------------------|---------------|
| หน้าควบคุม             | รายงาน                                                               | โปรไฟล์                         |       |                                 |          |                     |               |
| คำสั่งชื้อ             |                                                                      |                                 |       |                                 |          |                     |               |
| ดาวน์ไหลด              |                                                                      |                                 |       |                                 | C        | การ                 | - ñv          |
| ประวัติการแจ้งชำระเงิน | ยอดรวมคอมมิชชั่น:                                                    |                                 |       |                                 |          | ยังไม่จ่าย: 140.12฿ |               |
| ที่อยู่                | \$                                                                   | 140.128 · 3<br>Gross Commission |       | 0.00 <b>฿ • 0</b><br>การคืนเงิน |          |                     |               |
| Affiliate              |                                                                      | 440.400                         |       | 1761400                         |          |                     |               |
| รายละเอียดบัญชี        | 2                                                                    | Net Commission                  |       | 1,761.40 <b>B</b><br>ยอดขาย     |          |                     |               |
| ออกจากระบบ             | •                                                                    | 5<br>การเข้าชม                  | 14    | 60.00% • 3<br>Conversion        |          |                     |               |
|                        | สินค้า ก<br>1,39<br>Black Diamond Reserv 49.0<br>Blender Bottle 22.4 |                                 |       | <b>ຍອດ</b><br>1.390.0           | าย<br>OB | Qty<br>1            |               |
|                        |                                                                      |                                 |       | 49.00B                          |          | 1                   |               |
|                        |                                                                      |                                 |       | 22.40B                          |          | 2                   |               |
|                        |                                                                      |                                 |       |                                 |          |                     | แสดงเพิ่มเติม |
|                        |                                                                      | วันที่ ลูกค้า<br>020 admin      |       | กค้า                            |          | คอมมิชชั่น          | สถานะการจ่าย  |
|                        | 16 April 2                                                           |                                 |       |                                 |          | 0.00B               | •             |
|                        | 16 April 2                                                           | 020                             | admin |                                 |          | 1.12₿               |               |
|                        | 3 May 20                                                             | 20                              | admin |                                 |          | 139.00₿             | •             |